## ATTIVAZIONE SPENDING CONTROL

1) Vai su: <u>https://www.nexi.it/</u> e clicca su "Accedi" in alto a destra.

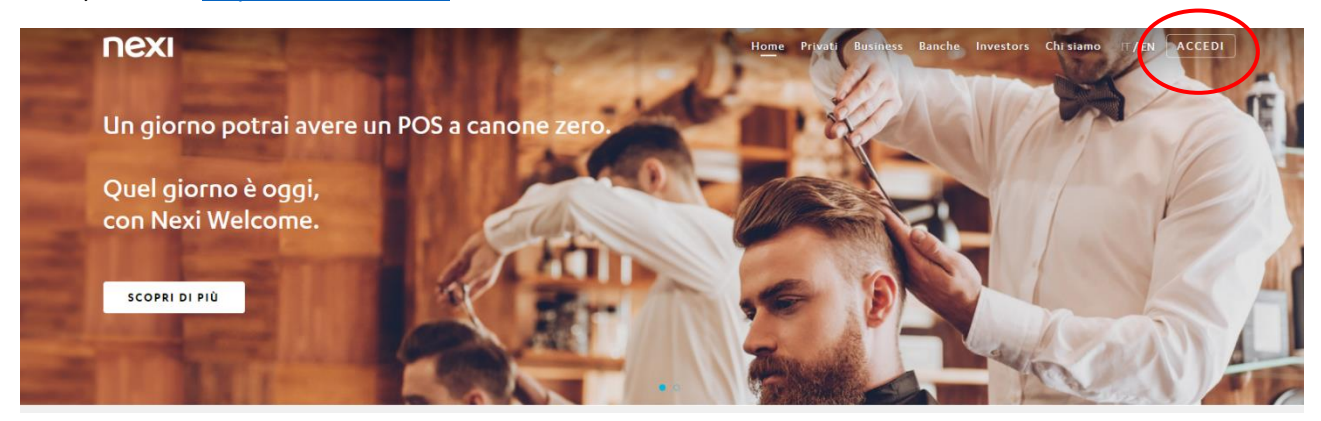

2) Vai nella schermata inizale di NEXI per accedere all'Area Personale. Inserisci email e password, quindi "Accedi".

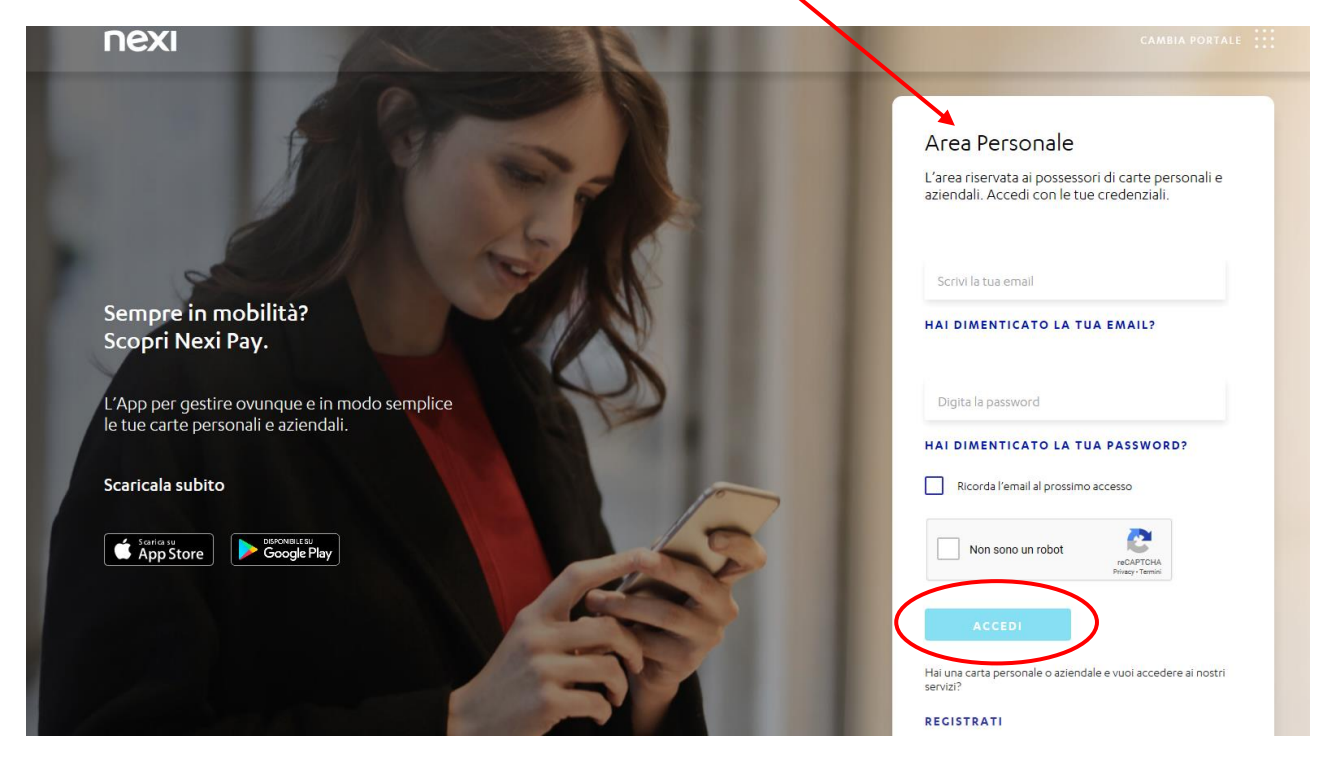

3) Clicca su "vai" nella sezione "Gestisci carta".

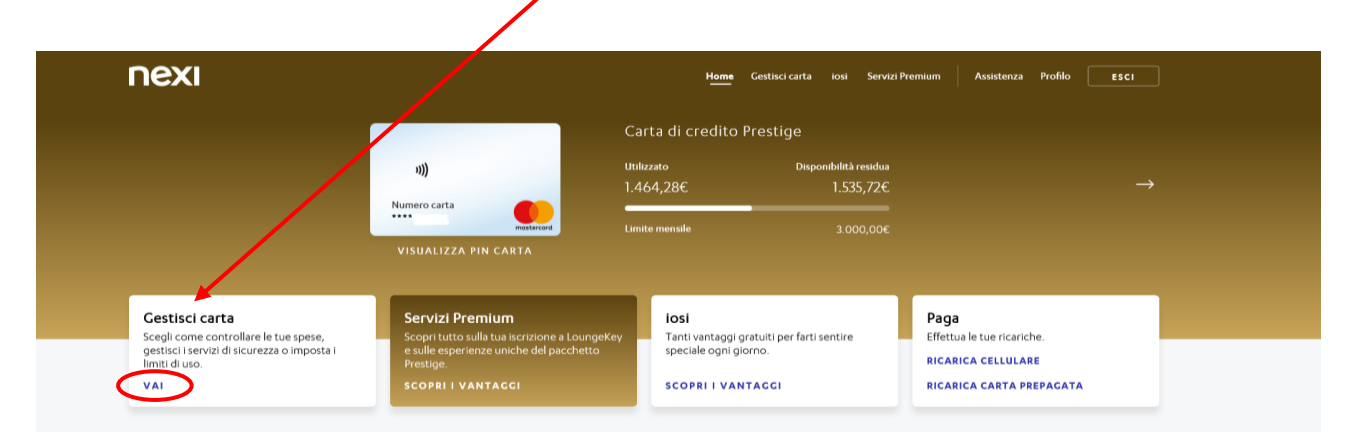

4) Nella sezione "Imposta l'utilizzo della carta con Spending Control" seleziona la voce di tuo interesse cliccando su "imposta".

| пехі |                                                                                                    | Home Cest <u>isci carta</u> io                                                     | osi Servizi Premium                     | Assistenza Profilo ESCI |  |
|------|----------------------------------------------------------------------------------------------------|------------------------------------------------------------------------------------|-----------------------------------------|-------------------------|--|
|      | i)))<br>Numero carta<br>****<br>VISUALIZZA PIN CARTA                                                                                              | Carta di credito Prestige<br>Utilizzato Disponibi<br>372,40€ 2.:<br>Limite menuile | silità residue<br>.627,60€<br>3.000.00€ |                         |  |
|      | Numero di riferimento<br>Hal associato a questa carta il numero +39*****<br>Lo utilizzeremo per permetterti di gestire le tue carte,              | autorizzare i pagamenti e acquistare online. <u>Sco</u> g                          | MODIFICA<br>pridipiù                    |                         |  |
|      | Cestisci gli avvisi di sicurezza                                                                                                    |                                                                                    | MODIFICA                                |                         |  |
|      | Ricevi un messaggio per ogni spesa superiore a 200,00<br>Notifiche Avviso movimenti<br>Ti avverte ogni volta che la tua carta viene utilizzata pe | 0 €.<br>r transazioni superiori a 2 €.                                             |                                         |                         |  |
|      | SMS soglia disponibilità<br>Ricevi un avviso se la tua disponibilità è inferiore alla so                                                          | sgila selezionata.                                                                 | ATTIVA                                  |                         |  |
|      | Email riepilogo spese<br>Ricevi un'email con le spese dell'ultima settimana.                                                                      |                                                                                    | ATTIVA                                  |                         |  |
|      | Acquista online con 3D Secure<br>3D Secure<br>Per proteggere i tuoi pagamenti e prevenire eventuali                                               | utilizzi illeciti della tua carta.                                                 | SEMPRE ATTIVO                           |                         |  |
|      | Imposta l'utilizzo della carta con Spene<br>Per importo e tipologia di acquisto<br>scegli quanto spendere in un determinato periodo in t          | ding Control<br>Dese al modo in cul utilizzi la carta.                             | IMPOSTA                                 | 7                       |  |
|      | Per area geografica<br>Scegli dove spendere e dove no.                                                                                            |                                                                                    | IMPOSTA                                 | <b> </b> -              |  |
|      | Per categoria<br>Impedisci le spese per alcune categorie merceologich                                                                             | e.                                                                                 | IMPOSTA                                 |                         |  |

5) Esempio n° 1 "per importo e tipologia di acquisto". Clicca su "ok, ho capito".

| ΠΕΧΙ |              |                                                                                                    |     | сніцрі |
|------|--------------|----------------------------------------------------------------------------------------------------|-----|--------|
|      |              |                                                                                                    |     |        |
|      |              | Imposta per Importo                                                                                                    |     |        |
|      |              |                                                                                                    |     |        |
|      |              |                                                                                                    |     |        |
|      |              |                                                                                                    |     |        |
|      |              |                                                                                                    |     |        |
|      |              |                                                                                                    |     |        |
|      |              |                                                                                                    |     |        |
|      |              | Informazione Importante                                                                                                    |     |        |
|      |              | Tutte le funzionalità di Spending control sono gratuite.                                                                              |     |        |
|      |              | Potrai modificare le preferenze in ogni momento.                                                                                      |     |        |
|      |              | Le tue impostazioni saranno applicate a tutte le tue prossime<br>transazioni, con alcune limitazioni che ti invitiamo ad approfondire |     |        |
|      |              | nel <u>regolamento</u> .                                                                                                    |     |        |
|      |              |                                                                                                    |     |        |
|      | <b>C 1</b>   |                                                                                                    |     |        |
|      | Spese online |                                                                                                    | ° C |        |
|      | Mensile      |                                                                                                    |     |        |
|      | Giornaliero  | οκ, ηο ςαριτο                                                                                                    |     |        |
|      |              |                                                                                                    |     |        |
|      |              |                                                                                                    |     |        |
|      |              |                                                                                                    |     |        |
|      |              |                                                                                                    |     |        |
|      |              |                                                                                                    |     |        |
|      |              |                                                                                                    |     |        |
|      |              | MODIFICA                                                                                                    |     |        |
|      |              |                                                                                                    |     |        |

6) Per apportare modifiche sul tuo piano corrente clicca su "modifica".

| ΠΕΧΙ |              |         |                           |               | СНІЦЦІ       |
|------|--------------|---------|---------------------------|---------------|--------------|
|      |              |         | Imposta per importo       |               |              |
|      |              |         | ** Costa di secolita      |               |              |
|      |              |         | Carta di credito          |               |              |
|      |              |         |                           |               |              |
|      |              |         |                           |               |              |
|      |              |         |                           |               |              |
|      |              |         |                           |               |              |
|      |              |         |                           |               |              |
|      |              |         |                           |               |              |
|      |              |         |                           |               |              |
|      |              |         |                           |               |              |
|      |              |         |                           |               |              |
|      |              | 3.00    | 00€ 3.000€ 3.0            | 00€           |              |
|      |              | Mer     | nsile Settimanale Cior    | rnaliero      |              |
|      |              |         |                           |               |              |
|      |              |         |                           |               |              |
|      |              |         |                           |               |              |
|      |              |         |                           |               |              |
|      | Spese online |         | Spese in negozio          | Prelievo      |              |
|      | Mensile      | 3.000 € | Mensile -                 | Mensile       | -            |
|      | Settimanale  | 3.000 € | Settimanale -             | Settimanale   |              |
|      | Giornaliero  | 3.000 € | Ciornaliero               | Ciornaliero   |              |
|      |              |         | Limiti non modificabili 🛈 | Limiti non mo | dificabili 🛈 |
|      |              |         |                           |               |              |
|      |              |         |                           |               |              |
|      |              |         |                           |               |              |
|      |              |         |                           |               |              |
|      |              |         |                           |               |              |
|      |              |         |                           |               |              |
|      |              |         |                           |               |              |
|      |              |         | MODIFICA                  |               |              |
|      |              |         |                           |               |              |

7) In questo esempio riguardante le "spese online" puoi impostare il "limite complessivo" di tali spese su base *mensile, settimanale* o *giornaliera*; cliccare poi su "conferma".

-

|      | $\sim$                          |        |
|------|---------------------------------|--------|
| ΠΕΧΙ | Mensile Settimanale Giornaliero | СНІИДІ |
|      |                                 |        |
|      | Limite complessivo              |        |
|      | <u>3.000 €</u><br>∞ε 3000€      |        |
|      |                                 |        |
|      | Spese online                    |        |
|      | <u>3.000 €</u><br>0€ 3000 €     |        |
|      |                                 |        |
|      |                                 |        |
|      |                                 |        |
|      | CONFERMA                        |        |

8) Esempio n° 2 "per area geografica": seleziona l'area di tuo interesse e poi "conferma".

| ΠΕΧΙ |                                                                                                    | CHIUDI |
|------|----------------------------------------------------------------------------------------------------|--------|
|      | Imposta per area geografica<br>Scegli dove utilizzare la carta. Puoi modificare l'area geografica in qualsiasi momento.<br>Solo in Italia In tutta Europa Solo in tutto il mondo |        |

9) Seleziona il tuo numero per confermare la tua identità, poi "Avanti".

| Numero di cellulare                                                                                                  |
|----------------------------------------------------------------------------------------------------|
| Dobbiamo verificare la tua identità.<br><b>Seleziona un numero</b> : lo useremo per inviarti un codice di sicurezza. |
| Scegline uno 🗸 🛈                                                                                                    |
| AVANTI                                                                                                    |

10) Inserisci il codice ricevuto via SMS, poi "conferma".

| nexi                                                                                                    | сніцді |
|----------------------------------------------------------------------------------------------------|--------|
|                                                                                                    |        |
| Sei veramente tu?                                                                                                    |        |
|                                                                                                    |        |
| Dobbiamo essere certi che il numero inserito sia davvero il tuo.<br>Inserisci il codice che ti abbiamo inviato al + <b>39</b>                                                                                                    |        |
|                                                                                                    |        |
| INVIA DI NUOVO IL CODICE                                                                                                    |        |
| CONFERMA                                                                                                    |        |
| Non chiudere la pagina prime di inserire il codice. Per sicurezza, alla costenza i dei a Storp ne si une contre di Storp ne si ne di contre di Storp ne si ne di contre di storp ne di ne di contre di contre cui dei per zione stra biocotta e divisi contrattare il Servisio Clienti. |        |

11) Quindi "chiudi".

| nexi |                                      |  |
|------|--------------------------------------|--|
|      | Imposta per categoria                |  |
|      | $\bigcirc$                           |  |
|      | Fatto!                               |  |
|      | Le tue modifiche sono state salvate. |  |
|      | СНІЦЬІ                               |  |

12) Vedrai le modifiche nella schermata principale.

| Imposta l'utilizzo della carta con Spending Control                                                                               |          |
|----------------------------------------------------------------------------------------------------|----------|
| Per importo e tipologia di acquisto<br>Scegli quanto spendere in un determinato periodo in base al modo in cui utilizzi la carta. | IMPOSTA  |
| Per area geografica<br>La carta può essere utilizzata solo in Italia.                                                             | MODIFICA |
| Per categoria<br>Impedisci le spese per alcune categorie merceologiche.                                                           | IMPOSTA  |
|                                                                                                    |          |

13) Esempio n° 3 "per categoria": seleziona la categoria e poi "Avanti".

| ΠΕΧΙ |                                                                                                    | CHIUDI |
|------|----------------------------------------------------------------------------------------------------|--------|
|      | Imposta per categoria<br>Scegli per quali categorie i <b>mpedire le tue spes</b> e. Puoi selezionarne più di una. |        |
|      | Scommesse, alcool e tabacchi                                                                                      |        |
|      | AVANTI                                                                                                    |        |

14) Lo stesso vale anche per le altre impostazioni di "Spending Control".

| nposta l'utilizzo della carta con Spending Control                                                                                |          |
|----------------------------------------------------------------------------------------------------|----------|
| Per importo e tipologia di acquisto<br>Scegli quanto spendere in un determinato periodo in base al modo in cui utilizzi la carta. | IMPOSTA  |
| Per area geografica<br>Scegli dove spendere e dove no.                                                                            | IMPOSTA  |
| Per categoria                                                                                                    | MODIFICA |